# คู่มือการใช้งานระบบสารสนเทศด้าน ทรัพยากรบุคคล (HRIS)

# คณะเกษตรศาสตร์และเทคโนโลยี มหาวิทยาลัยเทคโนโลยีราชมงคลอีสาน วิทยาเขตสุรินทร์

| ระบบสารสนเทศด้าน                                         | <b>เทรัพยากรบุคคล</b><br>ชี มหาวิทยาลัยเทคโนโลยีราชมงคลอีสา | W                                                                  | Human Resource<br>Informetion System<br>ออกจากระบบ อุมิอกาใช้ |
|----------------------------------------------------------|-------------------------------------------------------------|--------------------------------------------------------------------|---------------------------------------------------------------|
| คณะเกษตรศาสตร์และเทพงงงงงงงงงงงงงงงงงงงงงงงงงงงงงงงงงงงง | ซื่อ -สกุล :<br>ตำแหน่ง : (ทั้งหมด                          | ค้นหาข้อมูล<br>หน่วยงาน : พัพขมด<br>() สถานภาพ: พัพขมด<br>() ค้นหา | v<br>v                                                        |

โดย นายเลิศศักดิ์ หงษ์จันทร์

ระบบสารสนเทศด้านทรัพยากรบุคคล (Human Resource Information System : HRIS) เป็น ระบบสารสนเทศที่ให้บริการข้อมูลในด้านต่างๆ ของบุคลกรในคณะฯ แก่ผู้ใช้งาน Internet ที่ต้องการสืบค้น ของมูล ทั้งข้อมูลด้านการศึกษา ข้อมูลการติดต่อ หน่ายงานสังกัด ตำแหน่ง และผลงานต่างๆ ของบุคลกรใน คณะฯ ซึ่งจะช่วยให้ผู้ที่ต้องการสืบค้นข้อมูลสามารถเข้าถึงข้อมูลต่างๆ เหล่านี้ได้ง่ายขึ้น

สำหรับคู่มือการใช้งานเล่มนี้จะแนะนำการใช้งานสำหรับบุคลากรในคณะฯ เข้าใช้งานระบบเพื่อ จัดการข้อมูลต่างๆ ของตน โดยจะแบ่งเป็นลำดับขั้นตอนดังนี้

# 1. การใช้งานทั่วไป

เปิดโปรแกรม Internet Browser เข้ามายัง URL ของระบบตามระบุไว้ในเอกสารที่แจกให้ ก่อนเข้าอบรม เมื่อเข้ามายังระบบแล้วจะพบกับหน้าจอดังภาพ

| ☆ マ 0                                                              | C Google                                                                    |                            |                      |
|--------------------------------------------------------------------|-----------------------------------------------------------------------------|----------------------------|----------------------|
| ชมงคลอีสาน                                                         | Humar                                                                       | n Resource                 |                      |
|                                                                    | Informati<br>เข้าสู่ระบบ                                                    | ion System<br>คู่มีอการใช้ |                      |
| ระบบสารสนเทศด้านทรัพยาก                                            | ารบุคคล                                                                     |                            |                      |
| ลยี มหาวิทยาลัยเทคโนโลยีราชมงคลอี<br>ณะได้ทดลองใช้งานได้แล้ววันนี้ | วีสาน วิทยาเขตสุรินทร์ เปิดระบบสารเ                                         | สนเทศด้าน                  |                      |
| <b>นทรัพยากรบุคคล</b><br>เอ็มหาวิทยาลัยเหตโนโลยีราชมงคลอีสาน       | Human Resound<br>Information Systems<br>conventation galary                 | IS<br>urce<br>miliă        |                      |
| ส์อ-อฤด :                                                          | <b>พาบัตรมูล</b><br>เหม่วยงาม : เชี้ออนต (ค.)<br>(ค. ดอานภาพ: เชื้ออนต (ค.) |                            |                      |
| ষ্ঠিত -জা                                                          | ja :<br>                                                                    | ุล:<br>เข้ เข้าหมด         | ุล:<br>เม้า เชิ้กหมด |

โดยที่เราจะเห็นเมนูด้านบนซึ่งมีเมนู หน้าหลัก, ค้นหา, เข้าสู่ระบบ และคู่มือการใช้งาน ซึ่งจะ อธิบายการทำงานของเมนูเหล่านี้ในลำดับต่อไป ส่วนเมนูด้านซ้ายมือจะเป็นเมนูเมนูแบ่งแยกบุคลากร ออกตามหมวดหมู่ต่างๆ โดยเราสามารถคลิกที่เมนู เพื่อให้ระบบแสดงรายชื่อบุคลากรที่มีความ เกี่ยวข้องกับเมนูดังกล่าว

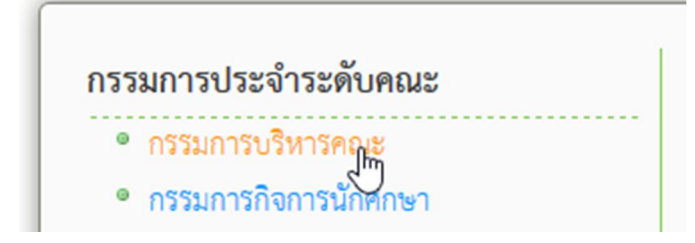

เมื่อเราคลิกเข้าไปแล้วระบบจะแสดงรายชื่อบุคลาการที่มีความเกี่ยวข้องกับหมวดหมู่ดังกล่าว ออกมา

|       | กรรมการประจำระดับคณะ (กรรมการบริหารคณะ) |                    |                         |  |  |
|-------|-----------------------------------------|--------------------|-------------------------|--|--|
| ลำดับ | ชื่อ-สกุล                               | ดำแหน่ง            | ภาควิชา/สาขาวิชา        |  |  |
| 1     | เลิศศักดิ์ หงษ์จันทร์                   | ผู้ช่วยศาสตราจารย์ | สาขาวิชาอุตสาหกรรมเกษตร |  |  |

และเมื่อเราคลิกที่รายชื่อ ระบบจะทำการแสดงข้อมูลต่างๆ ของบุคลากรคนนั้นออกมาให้เรา

| กรรมการประจำระดับคณะ                                                                                                    | ข้อมูลบุคลากร                                                                                                    |
|----------------------------------------------------------------------------------------------------|----------------------------------------------------------------------------------------------------|
| <ul> <li>กรรมการบริหารคณะ</li> <li>กรรมการกิจการนักศึกษา</li> <li>กรรมการจัดการความรู้</li> <li>กรรมการประกันคุณภาพ</li> <li>กรรมการประกันคุณภาพ</li> <li>กรรมการบรลชนฉัมพันธ์</li> <li>กรรมการวิชาการ</li> <li>กรรมการสุทภิจศึกษา</li> <li>กรรมการหลักลูตร</li> </ul> | เลิศศักดิ์ หงษ์จับทร์<br>Lertsak Honhglan<br>ดำแหน่งทางบริหาร : รองคณะบดี<br>ดำแหน่งทางวิชาการ : ผู้ช่วยศาสตราจารย์ , สาขาวิชาอุตสาหกรรมเกษตร<br>โทรศักท์ : 0803670479<br>โทรศาร : 0454345345                                                                           |
| หน่วยงาน                                                                                                    | อีเมล : lertsak.hongjan@gmail.com                                                                                                    |
| <ul> <li>สำนักงานคณบติ</li> <li>สำนักงานไรฝึกทดลองและห้องปฏิบัติการก<br/>ลาง</li> <li>ภาควิชาพีชไร่</li> <li>ภาควิชาพีชสวน</li> <li>ภาควิชาลัตวศาสตร์</li> <li>สาชาวิชาอุตสาหกรรมเกษตร</li> <li>สาชาวิชาประมง</li> </ul>                                               | สถานที่ติดต่อ<br>ห้องพักอาจารย์ ขึ้น 3<br>อาคารคณะเกษตรและเทคโนโลยี<br>คุณวุฒิ<br>° วท.ม.(เกษตรศาสตร์), มหาวิทยาลัยขอนแก่น, ขอนแก่น, ประเทศไทย. 2537<br>° วท.บ.(เกษตรศาสตร์), มหาวิทยาลัยเซียงใหม่, เซียงใหม่, ประเทศไทย. 2533<br>กรรมการระดับคณะ<br>° กรรมการบริหารคณะ |

#### 2. การค้นหาข้อมูล

การสืบค้นข้อมูลสารมารถทำได้โดยการคลิกที่เมนูค้นหาด้านบนจากนั้นระบบจะแสดง หน้าจอการค้นหาออกมา

|                      | ค้นหาข้อมูล        |   |
|----------------------|--------------------|---|
| ชื่อ -สกุล : เลิศ หง | หน่วยงาน : ทั้งหมด | ~ |
| ดำแหน่ง : ทั้งหมด    | 🗸 สถานภาพ: ทั้งหมด | ~ |

โดยสามารถกรอก ชื่อ-นามสกุล หรือชื่ออย่างเดียว หรือนามสกุลอย่างเดียวก็ได้ และสามารถ กรอกเพียงบางส่วนก็ได้ โดยไม่ต้องกรอกชื่อเต็มลงไป และนอกจากนี้ยังสามารถเลือก หน่วยงานที่ สังกัด ตำแหน่ง หรือ สถานภาพ ได้อีกด้วย หลังจากกรอกข้อมูลเรียบร้อยแล้วให้เราคลิกที่ปุ่มค้นหา

# หลังจากนั้นระบบจะแสดงรายชื่อตามการค้นหาที่ได้กรอกไป โดยที่เราสามารถดูข้อมูลโดย ละเอียดของรายชื่อนั้นได้ โดยการคลิกที่รายชื่อนั้น

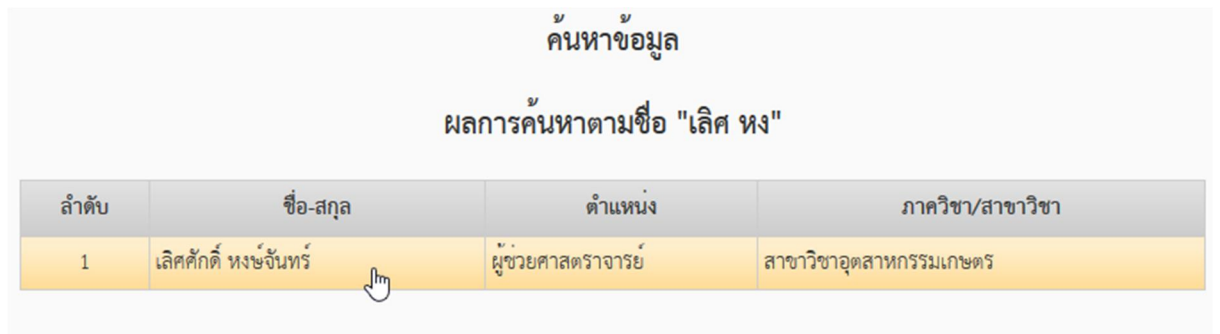

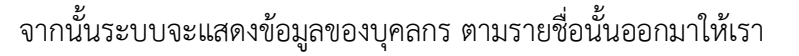

| กรรมการประจำระดับคณะ                                                                                                    | ข้อมูลบุคลากร                                                                                                    |
|----------------------------------------------------------------------------------------------------|----------------------------------------------------------------------------------------------------|
| <ul> <li>กรรมการบริหารคณะ</li> <li>กรรมการกิจการนักศึกษา</li> <li>กรรมการกิจการนักศึกษา</li> <li>กรรมการประกันคุณภาพ</li> <li>กรรมการประกันคุณภาพ</li> <li>กรรมการประกันคุณภาพ</li> <li>กรรมการวิชาการ</li> <li>กรรมการวิชาการ</li> <li>กรรมการหลักสูตร</li> </ul> หน่วยงาน <ul> <li>สำนักงานคณบดี</li> <li>สำนักงานคณบดี</li> <li>สำนักงานให้มีการกองและหองปฏิบัติการกลาง</li> <li>ภาควิชาพิชไร</li> <li>ภาควิชาพิชไร</li> <li>ภาควิชาพิชไร</li> <li>สาขาวิชาพิชสวน</li> <li>ภาควิชาพิชไร</li> <li>สาขาวิชาอุตสาหกรรมเกษตร</li> <li>สาขาวิชาประมง</li> </ul> | ເພື່ອມີ ເພື່ອມີ ເພີ |

#### 3. การเข้าสู่ระบบ

การเข้าสู่ระบบทำได้โดยการคลิกที่เมนูเข้าสู่ระบบด้านขวาบน เมื่อเราคลิกแล้วระบบจะแสดง หน้าจอการ Login ให้เราจากนั้นให้เรากรอก Username และ Password ตามที่ได้รับก่อนเข้าอบรม

| เขาสูระบบ          |   |
|--------------------|---|
| Username : Lertsak | * |
| Password :         | * |
| ตกลง เริ่มใหม่     |   |

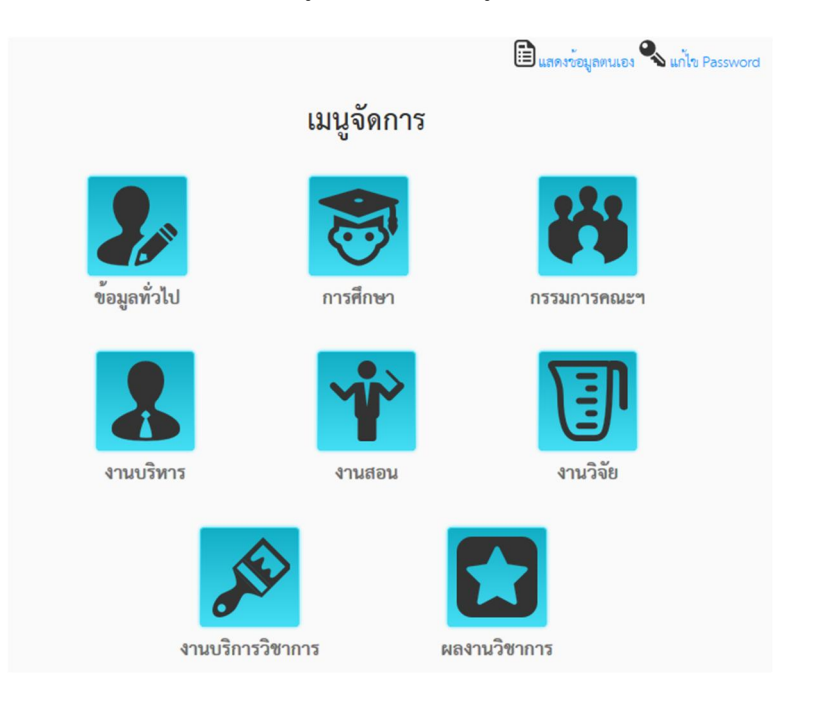

เมื่อเข้าสู่ระบบได้แล้ว เราจะพบกับหน้าเมนูจัดการโดยมีเมนูต่างๆ ดังภาพ

## 4. การจัดการข้อมูลทั่วไป

เริ่มจากการคลิกที่เมนู "ข้อมูลทั่วไป" จากนั้นโปรแกรมจะแสดงหน้าข้อมูลทั่วไปให้เรา โดย เราสามารถแก้ไขข้อมูลเหล่านี้ได้โดยการคลิกที่ปุ่มแก้ไขด้านล่าง

> รูปภาพ : ຮູปภาพ : ชื่อ - สกุล (ไทย) : เลิศศักดิ์ หงษ์ชันทร์ ชื่อ - สกุล (ไทย) : เลิศศักดิ์ หงษ์ชันทร์ ชื่อ - สกุล (Eng) : Lertsak Honhgjan โทรสาร : 0454345345 อีเมล : lertsak.hongjan@gmail.com สถานที่ติดต่อ (ห้องพัก) : ห้องพักอาจารย์ ชั้น 3 สถานที่ติดต่อ (อาคาร์) : อาคารคณะเกษตรและเทศโนโลยี ตำแหน่งทางกรบริหาร : รองคณะบดี ตำแหน่งทางวิชาการ : ผู้ช่วยศาสตราจารย์ สถานภาพ : ช้าราชการ สาวา : สาวาวิชาอุตสาหกรรมเกษตร กลุ่มงาน : สายวิชาการ

ข้อมูลทั่วไป

เมื่อเราคลิกที่เมนูแก้ไขข้อมูล แล้วระบบจะแสดงหน้าจอการแก้ไขข้อมูลออกมา ให้เราทำ การแก้ไขและกดปุ่มบันทึกเมื่อแก้ไขข้อมูลเสร็จ

| ข้อมูลทั่วไป                                      |   |
|---------------------------------------------------|---|
| ชื่อ - สกุล (ไทย) : เลิศศักดิ์ หงษ์จันทร์         |   |
| ชื่อ - สกุล (Eng) : Lertsak Honhgjan              |   |
| รูปภาพ : Browse No file selected.                 | * |
| โทรศัพท์ : 0803670479                             |   |
| โทรสาร : 0454345345                               |   |
| อีเมล : lertsak.hongjan@gmail.com                 |   |
| สถานที่ติดต่อ (ห้องพัก) : ห้องพักอาจารย์ ชั้น 3   |   |
| สถานที่ติดต่อ (อาศาร) : อาคารคณะเกษตรและเทคโนโลยี |   |
| ตำแหน่งทางการบริหาร : รองคณะบดี                   | ~ |
| ตำแหน่งทางวิชาการ : ผู้ช่วยศาสตราจารย์            | ~ |
| สถานภาพ : อำราชการ                                | ~ |
| สาขา : สาขาวิชาอุตสาหกรรมเกษตร                    | ~ |
| กลุ่มงาน : สายวิจาการ                             | ~ |

หลักจากที่เรากดปุ่มบันทึกแล้ว ระบบจะแสดงข้อมูลแจ้งเราว่าได้ทำการบันทึกข้อมูล เรียบร้อยแล้ว และถือว่าเป็นการเสร็จสินขั้นตอน

| บันทึกข้อมูลเรียบร้อยแล้วค่ะ |
|------------------------------|
| ОК                           |

#### 5. การจัดการข้อมูล การศึกษา

เริ่มจากคลิกที่เมนู "การศึกษา" ในหน้าจัดการจากนั้นระบบจะแสดงรายการ การศึกษา/ คุณวุฒิ ออกมาดังภาพ

| ลำดับ | คุณวุฒิ                                                              | จัดการ |
|-------|----------------------------------------------------------------------|--------|
| 1     | วท.ม.(เกษตรศาสตร์), มหาวิทยาลัยขอนแก่น, ขอนแก่น, ประเทศไทย. 2537     | 20     |
| 2     | วท.บ.(เกษตรศาสตร์), มหาวิทยาลัยเชียงใหม่, เชียงใหม่, ประเทศไทย. 2533 |        |

เราสามารถลากสลับลำดับของรายการได้โดยการคลิกลากที่แถวที่ต้องการจากนั้นเลื่อนขึ้นลง ไปตำแหน่งที่ต้องการและทำการปล่อยการคลิก ระบบจะจัดเรียงข้อมูลให้ใหม่

| ลำดับ |                                                                  | <u> </u> ຕຸณวูฒิ                                                     | จัดการ |  |
|-------|------------------------------------------------------------------|----------------------------------------------------------------------|--------|--|
| 1     | วท.ม.(เกษตรศาสตร์), มหาวิทยาลัยขอนแก่น, ขอนแก่น, ประเทศไทย. 2537 |                                                                      |        |  |
| :     | 2                                                                | วท.บ.(เกษตรศาสตร์), มหาวิทยาลัยเซียงใหม่, เชียงใหม่, ประเทศไทย. 2533 |        |  |

การเพิ่มข้อมูลสามรถทำได้โดยการคลิกที่ ปุ่มเพิ่มรายการจากนั้นระบบจะแสดงหน้าจอการ เพิ่มรายการออกมาให้เรา

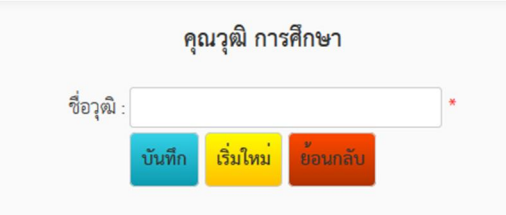

เมื่อเรากรอกข้อมูลให้เราคลิกที่ปุ่มบันทึกจากนั้นระบบจะทำการเพิ่มรายการให้เราและจะ แสดงข้อความแจ้งว่าเพิ่มข้อมูลเรียบร้อยแล้ว

| เพิ่มข้อ: | มูลเรียบร้อยแล้วค่ะ |
|-----------|---------------------|
|           |                     |
|           | ОК                  |
| •         |                     |

การแก้ไขข้อมูลสามารถทำได้โดยการคลิกที่ ไอคอนรูปดินสอนในช่องจัดการ 🌌 จากนั้น ระบบจะแสดงหน้าจอการแก้ไขข้อมูลออกมาให้เรา

| คุเ                                                  | ณวุฒิ การ                                      | ศึกษา                                                    |                                                                                                    |
|------------------------------------------------------|------------------------------------------------|----------------------------------------------------------|----------------------------------------------------------------------------------------------------|
| วท.ม.(เกษตรศาสตร์), มหาวิทยาลัยขอนแก <sup>่</sup> น, |                                                |                                                          | *                                                                                                    |
| บันทึก                                               | เริ่มใหม่                                      | ย้อนกลับ                                                 |                                                                                                    |
|                                                      | <b>คุเ</b><br>วท.ม.(เกษ<br><mark>บันทึก</mark> | คุณวุฒิ การ<br>วท.ม.(เกษตรศาสตร์), ม<br>บันทึก เริ่มใหม่ | <b>คุณวุฒิ การศึกษา</b><br>วท.ม.(เกษตรศาสตร์), มหาวิทยาลัยขอนแก่น,<br><mark>บันทึก เริ่มใหม่ ย้อนกลับ</mark> |

เมื่อเราแก้ไขข้อมูลเสร็จแล้วให้คลิกที่ปุ่มบันทึกจากนั้นระบบจะทำการบันทึกข้อมูลให้เราและ จะแจ้งข้อความว่าบันทึกข้อมูลเรียบร้อยแล้ว

| บันทึกข้อมูลเรียบร้อยแล้วค่ะ                                                                                                   |
|----------------------------------------------------------------------------------------------------|
| <b>OK</b><br>การลบข้อมูลให้เราคลิกที่ไอคอนลบสีแดง 🥯 จากนั้นระบบจะแสดงข้อความให้เรายืนยัน<br>การลบ ให้เราคลิกที่ OK เพื่อยืนยัน |
| ยืนยันการลบข้อมูลค่ะ                                                                                                    |
| OK Cancel                                                                                                    |
| จากนั้นระบบจะทำการลบข้อมูล และเมื่อลบข้อมูลเรียบร้อยแล้วก็จะแจ้งข้อความให้เราดัง<br>ภาพ                                        |
| ลบข้อมมูลเรียบร้อยแล้วค่ะ                                                                                                    |
| ОК                                                                                                    |

#### 6. การจัดการข้อมูล การเป็นกรรมการระดับคณะฯ

เริ่มจากการคลิกที่เมนู "กรรมการคณะ" จากนั้นระบบจะแสดงหน้าจอรายการการเป็น กรรมการของเราออกมา และสามารถจัดเรียงลำดับโดยการคลิกลากได้เช่นกัน

| ลำดับ | กรรมการ               | จัดการ |
|-------|-----------------------|--------|
| 1     | กรรมการบริหารคณะ      | 20     |
| 2     | กรรมการกิจการนักศึกษา | 20     |

การเพิ่มข้อมูลสามรถทำได้โดยการคลิกที่ ปุ่มเพิ่มรายการจากนั้นระบบจะแสดงหน้าจอการ เพิ่มรายการออกมาให้เรา

|           | กรรม    | เการระดับ | คณะ      |   |
|-----------|---------|-----------|----------|---|
| กรรมการ : | กรรมการ | บริหารคณะ |          | ~ |
|           | บันทึก  | เริ่มใหม่ | ย้อนกลับ |   |

เมื่อเรากรอกข้อมูลให้เราคลิกที่ปุ่มบันทึกจากนั้นระบบจะทำการเพิ่มรายการให้เราและจะ แสดงข้อความแจ้งว่าเพิ่มข้อมูลเรียบร้อยแล้ว

|                      | เพิ่มข้อมูลเรียบร้อยแล้วค่ะ                          |
|----------------------|------------------------------------------------------|
| การแก้ไขข้อมูลสา     | OK มารถทำได้โดยการคลิกที่ ไอคอนรูปดินสอนในช่องจัดการ |
| ระบบจะแสดงหน้าจอการแ | เก้ไขข้อมูลออกมาให้เรา                               |
|                      | กรรมการระดับคณะ                                      |
|                      | กรรมการ : กรรมการบริหารคณะ                           |

เมื่อเราแก้ไขข้อมูลเสร็จแล้วให้คลิกที่ปุ่มบันทึกจากนั้นระบบจะทำการบันทึกข้อมูลให้เราและ จะแจ้งข้อความว่าบันทึกข้อมูลเรียบร้อยแล้ว

| บันทึกข้อมูลเรียบร้อยแล้วค่ะ                                                                                      |
|----------------------------------------------------------------------------------------------------|
| ОК                                                                                                    |
| การลบข้อมูลให้เราคลิกที่ไอคอนลบสีแดง 🥯 จากนั้นระบบจะแสดงข้อความให้เรายืนยัน<br>การลบ ให้เราคลิกที่ OK เพื่อยืนยัน |
| ยืนยันการลบข้อมูลค่ะ                                                                                              |
| OK Cancel                                                                                                    |
| จากนั้นระบบจะทำการลบข้อมูล และเมื่อลบข้อมูลเรียบร้อยแล้วก็จะแจ้งข้อความให้เราดัง<br>ภาพ                           |

| ລນ <b>ข้อมมูลเรียบร้อยแ</b> ล้ว | เค่ะ |
|---------------------------------|------|
|                                 |      |

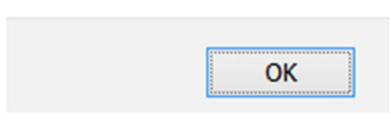

# 7. การจัดการข้อมูล งานด้านการบริหาร

เริ่มจากการคลิกที่เมนู "งานบริหาร" จากนั้นระบบจะแสดงหน้าจอรายการการเป็น กรรมการของเราออกมา และสามารถจัดเรียงลำดับโดยการคลิกลากได้เช่นกัน

| ลำดับ | ตำแหน่ง / งาน                                                                                   | จัดการ |
|-------|-------------------------------------------------------------------------------------------------|--------|
| 1     | รองคณบดีฝ่ายกิจการพิเศษ คณะเกษตรศาสตร์ มหาวิทยาลัยอุบลราชธานี (1 ตุลาคม 2553 - 31 มีนาคม 2554)  | 20     |
| 2     | รองคณบดีฝ่ายกิจการพิเศษ คณะเกษตรศาสตร์ มหาวิทยาลัยอุบลราชธานี (1 เมษายน 2555 - 30 กันยายน 2555) | 20     |
| 3     | รองอธิการบดีฝ่ายวิจัย คณะเกษตรศาสตร์ มหาวิทยาลัยอุบลราชธานี (1 เมษายน 2553 - 30 กันยายน 2553)   | 20     |

การเพิ่มข้อมูลสามรถทำได้โดยการคลิกที่ ปุ่มเพิ่มรายการจากนั้นระบบจะแสดงหน้าจอการ เพิ่มรายการออกมาให้เรา

|                 | งานด้า | นการบริเ  | <b>หาร</b> |   |
|-----------------|--------|-----------|------------|---|
| ตำแหน่ง / งาน : |        |           |            | * |
|                 | บันทึก | เริ่มใหม่ | ย้อนกลับ   |   |

เมื่อเรากรอกข้อมูลให้เราคลิกที่ปุ่มบันทึกจากนั้นระบบจะทำการเพิ่มรายการให้เราและจะ แสดงข้อความแจ้งว่าเพิ่มข้อมูลเรียบร้อยแล้ว

| ОК |  |
|----|--|
|    |  |
| ĸ  |  |

การแก้ไขข้อมูลสามารถทำได้โดยการคลิกที่ ไอคอนรูปดินสอนในช่องจัดการ 🌌 จากนั้น ระบบจะแสดงหน้าจอการแก้ไขข้อมูลออกมาให้เรา

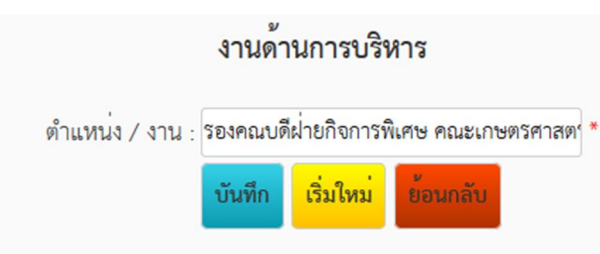

เมื่อเราแก้ไขข้อมูลเสร็จแล้วให้คลิกที่ปุ่มบันทึกจากนั้นระบบจะทำการบันทึกข้อมูลให้เราและ จะแจ้งข้อความว่าบันทึกข้อมูลเรียบร้อยแล้ว

|                                                                | บันทึกข้อมูลเรียบร้อยแล้วค่ะ   |                            |
|----------------------------------------------------------------|--------------------------------|----------------------------|
|                                                                | ОК                             |                            |
| การลบข้อมูลให้เราคลิกที่<br>การลบ ให้เราคลิกที่ OK เพื่อยืนยัง | ไอคอนลบสีแดง 🥯 จากนั้นระบ<br>น | บจะแสดงข้อความให้เรายืนยัน |
|                                                                | ยืนยันการลบข้อมูลค่ะ           |                            |
|                                                                | OK Cancel                      |                            |

จากนั้นระบบจะทำการลบข้อมูล และเมื่อลบข้อมูลเรียบร้อยแล้วก็จะแจ้งข้อความให้เราดัง

| ลบข้อมมูลเรียบร้อยแล้วค่ะ |  |
|---------------------------|--|
|                           |  |
| ОК                        |  |

### 8. การจัดการข้อมูล งานด้านการสอน

ภาพ

เริ่มจากการคลิกที่เมนู "งานสอน" จากนั้นระบบจะแสดงหน้าจอรายการการเป็นกรรมการ ของเราออกมา และสามารถจัดเรียงลำดับโดยการคลิกลากได้เช่นกัน

| ลำดับ | งานสอน                   | จัดการ |
|-------|--------------------------|--------|
| 1     | 1203898 Thesis IV        |        |
| 2     | 1203392 Special Problems | 20     |

การเพิ่มข้อมูลสามรถทำได้โดยการคลิกที่ ปุ่มเพิ่มรายการจากนั้นระบบจะแสดงหน้าจอการ เพิ่มรายการออกมาให้เรา

| งานสอน      | /ช่วยปฏิ | ุบัติการ/เ | ตรียมปฏิบัติการ |   |
|-------------|----------|------------|-----------------|---|
| งานการสอน : |          |            |                 | * |
|             | บันทึก   | เริ่มใหม่  | ย้อนกลับ        |   |

เมื่อเรากรอกข้อมูลให้เราคลิกที่ปุ่มบันทึกจากนั้นระบบจะทำการเพิ่มรายการให้เราและจะ แสดงข้อความแจ้งว่าเพิ่มข้อมูลเรียบร้อยแล้ว

| เพิ่มข้อมูลเรียบร้อยแล้วค่ะ |  |
|-----------------------------|--|
|                             |  |
| OK                          |  |
|                             |  |

การแก้ไขข้อมูลสามารถทำได้โดยการคลิกที่ ไอคอนรูปดินสอนในช่องจัดการ 🌌 จากนั้น ระบบจะแสดงหน้าจอการแก้ไขข้อมูลออกมาให้เรา

| งานสอน      | /ช่วยปฏิ | ุ่บัติการ/เ | ตรียมปฏิบัติการ |   |
|-------------|----------|-------------|-----------------|---|
| งานการสอน : | 1203898  | Thesis IV   |                 | * |
|             | บันทึก   | เริ่มใหม่   | ย้อนกลับ        |   |

เมื่อเราแก้ไขข้อมูลเสร็จแล้วให้คลิกที่ปุ่มบันทึกจากนั้นระบบจะทำการบันทึกข้อมูลให้เราและ จะแจ้งข้อความว่าบันทึกข้อมูลเรียบร้อยแล้ว

| บันทึกข้อมูลเรียบร้อยแล้วค่ะ                                                                                      |
|----------------------------------------------------------------------------------------------------|
| ОК                                                                                                    |
| การลบข้อมูลให้เราคลิกที่ไอคอนลบสีแดง 🥯 จากนั้นระบบจะแสดงข้อความให้เรายืนยัน<br>การลบ ให้เราคลิกที่ OK เพื่อยืนยัน |
| ยืนยันการลบข้อมูลค่ะ                                                                                              |
| OK Cancel                                                                                                    |
| จากนั้นระบบจะทำการลบข้อมูล และเมื่อลบข้อมูลเรียบร้อยแล้วก็จะแจ้งข้อความให้เราดัง<br>ภาพ                           |
| ลบข้อมมูลเรียบร้อยแล้วค่ะ                                                                                         |
| ОК                                                                                                    |

#### 9. การจัดการข้อมูล งานวิจัย

เริ่มจากการคลิกที่เมนู "งานวิจัย" จากนั้นระบบจะแสดงหน้าจอรายการการเป็นกรรมการ ของเราออกมา และสามารถจัดเรียงลำดับโดยการคลิกลากได้เช่นกัน

| 1 | การใช้กากมันสำปะหลังจากการผลิตเอทานอลเป็นอาหารสัตว์                     |    |
|---|-------------------------------------------------------------------------|----|
| 2 | การศึกษาศักยภาพและความเหมาะสมในการผลิตโคอินทรีย์ของเกษตรกรในเขตอีสานใต้ | 20 |
| 3 | ความเป็นไปได้ในการพัฒนาตลาดแพะเนื้อมีชีวิต ในเขตอีสานใต                 | 20 |
| 4 | Nutrient Requirement of Thai Native Cattle                              | 20 |

.....

การเพิ่มข้อมูลสามรถทำได้โดยการคลิกที่ ปุ่มเพิ่มรายการจากนั้นระบบจะแสดงหน้าจอการ เพิ่มรายการออกมาให้เรา

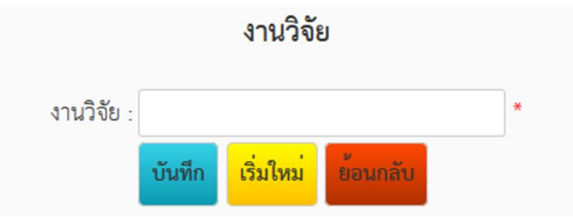

เมื่อเรากรอกข้อมูลให้เราคลิกที่ปุ่มบันทึกจากนั้นระบบจะทำการเพิ่มรายการให้เราและจะ แสดงข้อความแจ้งว่าเพิ่มข้อมูลเรียบร้อยแล้ว

|                                               | เพิ่มข้อมูล                          | เรียบร้อยแล้วค่ะ          |                      |              |
|-----------------------------------------------|--------------------------------------|---------------------------|----------------------|--------------|
|                                               | N                                    | ОК                        |                      |              |
| การแก้ไขข้อมูลสามา<br>ระบบจะแสดงหน้าจอการแก้ไ | รถทำได้โดยการคลิ<br>ขข้อมูลออกมาให้เ | าิกที่ ไอคอนรูปดินส<br>รา | <u>สอนในช่องจัดก</u> | าร 🌌 จากนั้น |
|                                               |                                      | งานวิจัย                  |                      |              |

|            |           | งานวิจัย    | Ĵ                              |   |
|------------|-----------|-------------|--------------------------------|---|
| งานวิจัย : | ความเป็นไ | ปได้ในการพั | <i>เ</i> ฒนาตลาดแพะเนื้อมีชีวิ | * |
|            | บันทึก    | เริ่มใหม่   | ย้อนกลับ                       |   |

เมื่อเราแก้ไขข้อมูลเสร็จแล้วให้คลิกที่ปุ่มบันทึกจากนั้นระบบจะทำการบันทึกข้อมูลให้เราและ จะแจ้งข้อความว่าบันทึกข้อมูลเรียบร้อยแล้ว

|    |     |   |    | บันทึกข้อมูล | เรียบร้อยแล้ | วค่ะ   |    |
|----|-----|---|----|--------------|--------------|--------|----|
|    |     |   |    |              |              | ОК     |    |
| 97 | 0 Y | ~ | du | d            |              | ع<br>ب | 97 |

การลบข้อมูลให้เราคลิกที่ไอคอนลบสีแดง 🥯 จากนั้นระบบจะแสดงข้อความให้เรายืนยัน การลบ ให้เราคลิกที่ OK เพื่อยืนยัน

| ยืนยันการลบข้อมูลค่ะ |
|----------------------|
|                      |
|                      |

OK Cancel

จากนั้นระบบจะทำการลบข้อมูล และเมื่อลบข้อมูลเรียบร้อยแล้วก็จะแจ้งข้อความให้เราดัง

OK

ภาพ

#### ลบข้อมมูลเรียบร้อยแล้วค่ะ

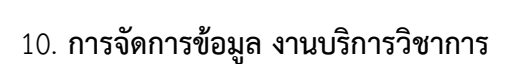

เริ่มจากการคลิกที่เมนู "งานบริการวิชาการ" จากนั้นระบบจะแสดงหน้าจอรายการการเป็น กรรมการของเราออกมา และสามารถจัดเรียงลำดับโดยการคลิกลากได้เช่นกัน แต่จะเรียงได้เฉพาะ ประเภทเดียวกันเท่านั้น

| ลำดับ | งาน                                                                                            | ประเถท                                                 | จัดการ |
|-------|------------------------------------------------------------------------------------------------|--------------------------------------------------------|--------|
| 1     | การอบรมเชิงปฏิบัติการเรื่อง การปลูกเลี้ยงกล้วยไม่เชิงพาณิชย์, คณะเกษตรศาสตร์                   | กรรมการจัดงานฝึกอบรมและบริการ<br>วิชาการ               |        |
| 2     | การปลูกกล้วยไม่เชิงพาณิชย์, คณะเกษตรศาสตร์ ม.อุบลราชธานี, 05/15/2009 - 05/17/2009              | กรรมการจัดงานฝึกอบรมและบริการ<br>วิชาการ               | 20     |
| 3     | การเก็บรักษาพันธุกรรมและขยายพันธุ์กล้วยไม้สกุลม้าวิ่ง, คณะเกษตรศาสตร์ ม.อุบล                   | กรรมการจัดงานทำนุบำรุงศิลป<br>วัฒนธรรม                 |        |
| 4     | กรรมการสนับสนุน การดำเนินงานบุญตุ้กบาตรและถวายภัตตาหาร ประจำปี 2556, คณะ<br>เกษตรศาสตร์, 1 - 0 | กรรมการจัดงานทำนุบำรุงศิลป<br>วัฒนธรรม                 | 20     |
| 5     | การเพาะเลี้ยงเนื้อเยื่อ, คณะเกษตรศาสตร์                                                        | การเป็นวิทยากรรับเชิญหรือบริการ<br>วิชาการรูปแบบต่าง ๆ |        |
| 6     | ตอบคำถามทางการเกษตร์ให้บุคคลภายนอก, ดำเนินการผ่านระบบไปรษณีย์อิเล็กทรอนิกส์                    | การเป็นวิทยากรรับเชิญหรือบริการ<br>วิชาการรูปแบบต่าง ๆ | 20     |

| 9 9             | 0 0 0 0                  | 4  |
|-----------------|--------------------------|----|
| งานบรการวิชาการ | ทานบารงศลปวฒนธรรมและงานเ | ลน |
|                 |                          |    |

การเพิ่มข้อมูลสามรถทำได้โดยการคลิกที่ ปุ่มเพิ่มรายการจากนั้นระบบจะแสดงหน้าจอการ เพิ่มรายการออกมาให้เรา

|                                                | บริ    | การวิชาก  | าร       |   |  |  |  |
|------------------------------------------------|--------|-----------|----------|---|--|--|--|
| ชื่องาน :                                      |        |           |          | • |  |  |  |
| ประเภทงาน : กรรมการจัดงานฝึกอบรมและบริการวิชาก |        |           |          |   |  |  |  |
|                                                | บันทึก | เริ่มใหม่ | ย้อนกลับ |   |  |  |  |

เมื่อเรากรอกข้อมูลให้เราคลิกที่ปุ่มบันทึกจากนั้นระบบจะทำการเพิ่มรายการให้เราและจะ แสดงข้อความแจ้งว่าเพิ่มข้อมูลเรียบร้อยแล้ว

| OK |
|----|
|    |

การแก้ไขข้อมูลสามารถทำได้โดยการคลิกที่ ไอคอนรูปดินสอนในช่องจัดการ 🌌 จากนั้น ระบบจะแสดงหน้าจอการแก้ไขข้อมูลออกมาให้เรา

|             | บริ                                      | การวิชาก   | าร           |            |  |  |  |
|-------------|------------------------------------------|------------|--------------|------------|--|--|--|
| ชื่องาน :   | ตอบคำถา                                  | มทางการเกเ | ษตรให้บุคคลภ | ายนอก, 🕻 * |  |  |  |
| ประเภทงาน : | การเป็นวิทยากรรับเชิญหรือบริการวิชาการ 🗙 |            |              |            |  |  |  |
|             | บันทึก                                   | เริ่มใหม่  | ย้อนกลับ     |            |  |  |  |

เมื่อเราแก้ไขข้อมูลเสร็จแล้วให้คลิกที่ปุ่มบันทึกจากนั้นระบบจะทำการบันทึกข้อมูลให้เราและ จะแจ้งข้อความว่าบันทึกข้อมูลเรียบร้อยแล้ว

|                                                                 | บันทึกข้อมูลเรียบร้อยแล้วค่ะ |                             |
|-----------------------------------------------------------------|------------------------------|-----------------------------|
|                                                                 | ОК                           |                             |
| การลบข้อมูลให้เราคลิกที่ไ<br>การลบ ให้เราคลิกที่ OK เพื่อยืบยัง | lอคอนลบสีแดง 🥯 จากนั้นระเ    | บบจะแสดงข้อความให้เรายืนยัน |

#### ยืนยันการลบข้อมูลค่ะ

| 01/  | Connert |
|------|---------|
| OK I | Cancel  |

จากนั้นระบบจะทำการลบข้อมูล และเมื่อลบข้อมูลเรียบร้อยแล้วก็จะแจ้งข้อความให้เราดัง

ภาพ

#### ลบข้อมมูลเรียบร้อยแล้วค่ะ

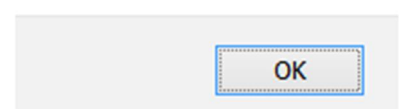

# 11. การจัดการข้อมูล ผลงานวิชาการ

เริ่มจากการคลิกที่เมนู "ผลงานวิชาการ" จากนั้นระบบจะแสดงหน้าจอรายการการเป็น กรรมการของเราออกมา และสามารถจัดเรียงลำดับโดยการคลิกลากได้เช่นกัน แต่จะเรียงได้เฉพาะ ประเภทเดียวกันเท่านั้น

| ำดับ | งาน                                                                                                    | ประเถท                                                                  | จัดการ |
|------|----------------------------------------------------------------------------------------------------|-------------------------------------------------------------------------|--------|
| 1    | การจัดการบัจจัยการผลิตทางการเกษตร ใน หลักการจัดการทรัพยากรเกษตร, 60 หน้า                                                                                                    | ตำรา                                                                    | 20     |
| 2    | การเกิดโปรโตคอร์มไลค์บอดี้และการพัฒนาเป็นต <sup>ั</sup> นจากใบกล้วยไม้สกุลม้าวิ่ง, วิทยาศาสตร์เกษตร                                                                                                  | บทความวิชาการที่ดีพิมพ์ในนิตยสารทั่ว<br>ไป สิ่งดีพิมพ์อื่นๆ ภายในประเทศ |        |
| 3    | การเพาะเลี้ยงเนื้อเยื่อหนอนตายหยาก, วิชาการ ม.อบ.                                                                                                    | บทความวิชาการที่ดีพิมพ์ในนิตยสารทั่ว<br>ไป สิ่งดีพิมพ์อื่นๆ ภายในประเทศ |        |
| 4    | ผลของอัตราปุ๋ยไนโตรเจนที่มีต่อองค์ประกอบผลผลิตและผลผลิตเมล็ดพันธุ์ของหญ้าสกุล<br>Brachiaria สามสายพันธุ์, วารสาร: รวมบทคัดย่อ ประชุมวิชาการ มอบ. วิจัย ครั้งที่ 4                                    | บทความ/ผลงานวิจัยในวารสารวิชาการ<br>ภายในประเทศ                         | 20     |
| 5    | การพัฒนารูปแบบผลิตภัณฑ์ไยตาล กลุ่มเครือข่ายโหนดทิ้ง จังหวัดสงขลา, วารสาร: วารสารวิจัย<br>เพื่อการพัฒนาเชิงพื้นที่                                                                                    | บทความ/ผลงานวิจัยในวารสารวิชาการ<br>ภายในประเทศ                         |        |
| 6    | Village chicken production systems in Thailand, วาริสาริ: FAO Animal Production<br>and Health "Poultry in the 21th Century: Avian Influenza and Beyond"<br>International Poultry Conference, Bangkok | บทความ/ผลงานวิจัยในวารสารวิชาการ<br>ระดับนานาชาติ                       | 20     |

การเพิ่มข้อมูลสามรถทำได้โดยการคลิกที่ ปุ่มเพิ่มรายการจากนั้นระบบจะแสดงหน้าจอการ เพิ่มรายการออกมาให้เรา

|             | ผล     | งานวิชาก  | าร       |   |   |
|-------------|--------|-----------|----------|---|---|
| ชื่องาน :   |        |           |          | , | • |
| ประเภทงาน : | ตำรา   |           |          | ~ |   |
|             | บันทึก | เริ่มใหม่ | ย้อนกลับ |   |   |

เมื่อเรากรอกข้อมูลให้เราคลิกที่ปุ่มบันทึกจากนั้นระบบจะทำการเพิ่มรายการให้เราและจะ แสดงข้อความแจ้งว่าเพิ่มข้อมูลเรียบร้อยแล้ว

|   | เพิ่มข้อมูลเรียบร้อยแล้วค่ะ |  |
|---|-----------------------------|--|
|   |                             |  |
|   | ОК                          |  |
| N |                             |  |

การแก้ไขข้อมูลสามารถทำได้โดยการคลิกที่ ไอคอนรูปดินสอนในช่องจัดการ 🌌 จากนั้น ระบบจะแสดงหน้าจอการแก้ไขข้อมูลออกมาให้เรา

|                   | ผลง       | งานวิชาก   | าร                           |       |  |  |  |
|-------------------|-----------|------------|------------------------------|-------|--|--|--|
| ชื่องาน :         | การจัดการ | ขัจจัยการผ | ลิตทางก <mark>า</mark> รเกษต | รในห* |  |  |  |
| ประเภทงาน : (ดำรา |           |            |                              |       |  |  |  |
|                   | บันทึก    | เริ่มใหม่  | ย้อนกลับ                     |       |  |  |  |

เมื่อเราแก้ไขข้อมูลเสร็จแล้วให้คลิกที่ปุ่มบันทึกจากนั้นระบบจะทำการบันทึกข้อมูลให้เราและ จะแจ้งข้อความว่าบันทึกข้อมูลเรียบร้อยแล้ว

|                                                                 | บันทึกข้อมูลเรียบร้อยแล้วค่ะ   |                            |
|-----------------------------------------------------------------|--------------------------------|----------------------------|
|                                                                 | ОК                             |                            |
| การลบข้อมูลให้เราคลิกที่ไ<br>การลบ ให้เราคลิกที่ OK เพื่อยืนยัน | .อคอนลบสีแดง 🥯 จากนั้นระบ<br>เ | บจะแสดงข้อความให้เรายืนยัน |

| - |   |   |   |   |   |   |   |   |   | • |   |   |   |   |
|---|---|---|---|---|---|---|---|---|---|---|---|---|---|---|
| U | u | 0 | u | n | n | 5 | ล | บ | ป | D | ų | ล | ค | ť |

| 01/ | C      |
|-----|--------|
| OK  | Cancel |

จากนั้นระบบจะทำการลบข้อมูล และเมื่อลบข้อมูลเรียบร้อยแล้วก็จะแจ้งข้อความให้เราดัง

ภาพ

#### ลบข้อมมูลเรียบร้อยแล้วค่ะ

|  | OK     |
|--|--------|
|  | ······ |

#### 12. การแสดงมุมมองข้อมูลของตน

การแสดงข้อมูลต่างๆ ของเรานั้น สามารถทำได้โดยการคลิกที่เมนู "แสดงข้อมูลตนเอง" ด้านขวาบน

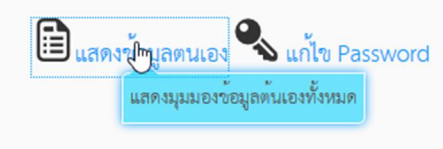

# จากนั้นระบบแสดงข้อมูลของเราออกมาดังภาพ

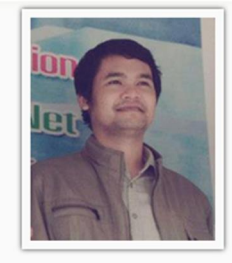

เลิศศักดิ์ หงษ์จันทร์ Lertsak HonhgJan

ตำแหน่งทางบริหาร : รองคณะบดี ตำแหน่งทางวิชาการ : ผู้ช่วยศาสตราจารย์ , สาขาวิชาอุตสาหกรรมเกษตร

โทรศัพท์ : 0803670479 โทรสาร : 0454345345 อีเมล : lertsak.hongjan@gmail.com

#### สถานที่ติดต่อ

ห้องพักอาจารย์ ชั้น 3 อาคารคณะเกษตรและเทคโนโลยี

#### คุณวุฒิ

- วท.ม.(เกษตรศาสตร์), มหาวิทยาลัยขอนแกน, ขอนแกน, ประเทศไทย. 2537
- จา.บ.(เกษตรศาสตร์), มหาวิทยาลัยเชียงใหม, เชียงใหม, ประเทศไทย. 2533

กรรมการระดับคณะ

- กรรมการบริหารคณะ
- กรรมการกิจการนักศึกษา

#### 13. การแก้ไข Username และ Password

การแก้ไข Username และ Password สามารถทำได้โดยการคลิกที่เมนู "แก้ไข Password" ด้านบนขวาจากนั้นโปรแกรมจะแสดงหน้าจอแก้ไข Password ให้เรา

| า 💊 แก้ไข Password                                 |   |  |  |  |  |
|----------------------------------------------------|---|--|--|--|--|
| แก้ไข Username และ Password                        |   |  |  |  |  |
| Username : cyberman                                | * |  |  |  |  |
| Old Password :                                     |   |  |  |  |  |
| New Password :                                     |   |  |  |  |  |
| Confirm New Password :                             |   |  |  |  |  |
| <mark>บันทึก</mark> เริ่มใหม <sup>่</sup> ย้อนกลับ |   |  |  |  |  |

เมื่อเราแก้ไขเสร็จให้เราคลิกที่ปุ่มบันทึก จากนั้นระบบจะทำการบันทึกข้อมูลให้เรา

จบการอบรมในส่วนบุคลากรทั่วไป 😳

ขอขอบคุณทุกท่านที่เข้าร่วมการอบรม และตั้งใจอบรมเป็นอย่างดี หากมีข้อสงสัยใดเกี่ยวกับระบบ สามารถสอบได้โดยตรงผ่าน นายศุภกร ศรีสุข สำนักงานคณะบดี คณะเกษตรศาสตร์และเทคโนโลยี หรือจะสอบถามผ่านวิทยากรก็ได้ นายเลิศศักดิ์ หงษ์จันทร์ email: <u>lertsak.hongjan@gmail.com</u> หรือ โทร. 080-3670479